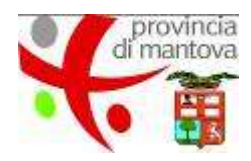

# Procedura on line richiesta posa mezzo pubblicitario su strada

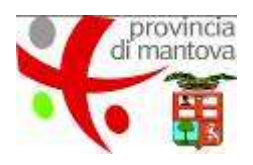

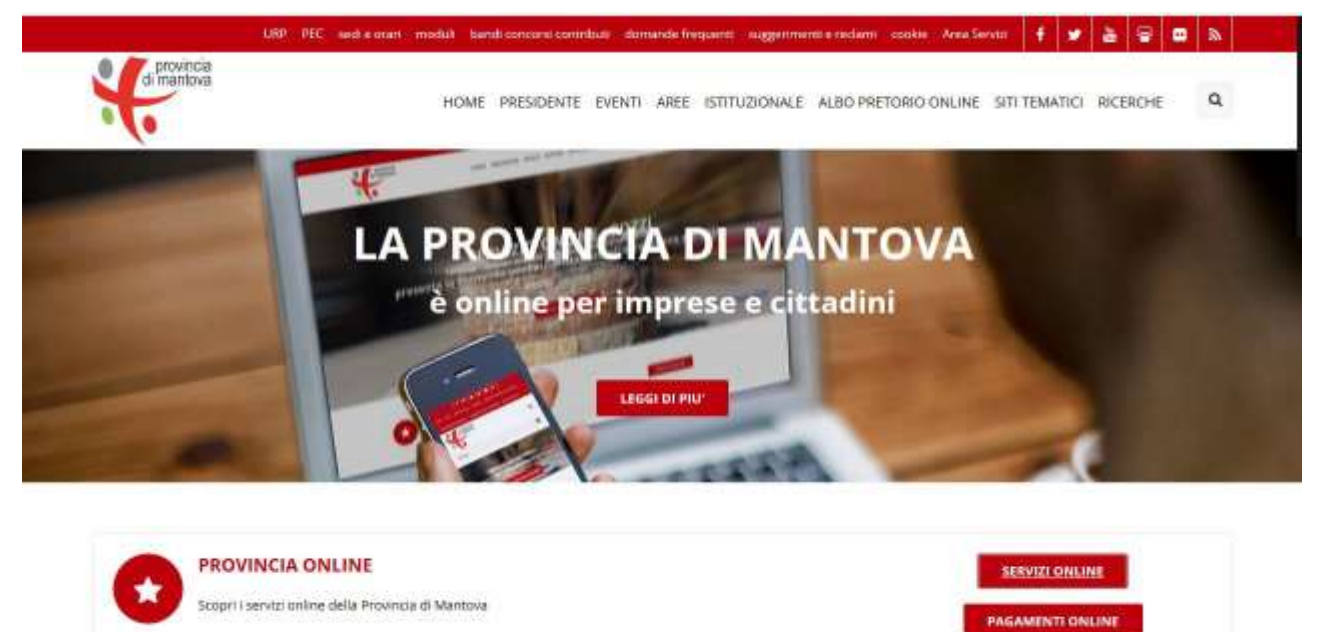

Accedere al sito <u>www.provincia.mantova.it</u> e cliccare su "servizi online".

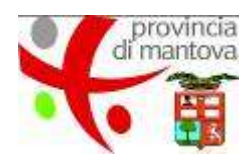

|                                                                                                    | HOME PRESIDENTE EVENTI AREE ISTITUZIONALE ALBO PRETORIO ONLINE SITI TEMATICI RICERCHE                                                                                                    |
|----------------------------------------------------------------------------------------------------|----------------------------------------------------------------------------------------------------|
| (·                                                                                                    |                                                                                                    |
| Servizi online                                                                                                    | You are here: Home: + Sensizi entitie                                                                                                    |
| Benvenuto nella sezione dedicata ai si                                                                                                    | ervizi online. Qui troverai la relativa modulistica.                                                                                                    |
| AVVISO IMPORTANTE<br>Dal 1 Febbraio 2018, le domande di t<br>S.I.P.I.U.I. di Regione Lombardia.                                                                                | concessione per piccole derivazioni di acque sotterrarsee e superficiali, dovranno essere caricate esclusivamente on line sui sistem                                                                                                    |
|                                                                                                    |                                                                                                    |
| il richiedente, tramite il servizio di aut.                                                                                                    | enticazione, potra poi accedere alla piattatorma SLPLUI.                                                                                                    |
| Il richiedente, tramite il servizio di aut<br>Per qualsiasi informazione è possibile                                                                                           | enticazione, potra poi accedere alla piattatorma SLPALUI.<br>e contattare il Call Center al n. 800318318 (numero verde gratuito) o il n. 0232323325 da rete mobile e dall'estero, a pagamento al cost<br>all'accedi al rabato dalle ora 800 il este 30.00 archivel, fectore o instando un merostrato alla termente mall'accedenza del dellare la                                                                                         |
| li richiedente, tramite il servizio di aut<br>Per qualsiasi informazione è possibile<br>previsto dal proprio piano tariffario, d                                               | enticazione, potra poi accedere alla piattatorma SIPILUI.<br>: contattare il Call Center al n. 800318318 (numero verde gratuito) o il n. 02323323325 da rete mobile e dall'estero, a pagamento al cost<br>al lunedi al sabato dalle ore 8:00 alle ore 20:00, esclusi i festivi, o inviando un messaggio alla seguente mall: assistanza-sipiui@lispa.it                                                                                   |
| li richiedente, tramite il servizio di aut<br>Per qualsiasi informazione è possibile<br>previsto dal proprio piano tariffario, d                                               | enticazione, potra poi accedere alla piattatorma SLP.LUI.<br>e contattare il Call Center al n. 800318318 (numero verde gratuito) o il n. 0232323325 da rete mobile e dall'estero, a pagamento al cost<br>al lunedi al sabato dalle ore 8:00 alle ore 20:00, esclusi i festivi, o inviando un messaggio alla seguente mall: assistanza-sipiui@lispa.lt<br>ACCESSO AGLI ATTI                                                               |
| I richiedente, tramite il servizio di aut<br>Per qualstasi informazione è possibile<br>previsto dal proprio piano tariffario, d<br>ACCESSO AGLI ATTI                           | enticazione, potra poi accedere alla piattatorma 51P.100.<br>e contattare il Call Center al n. 800318318 (numero verde gratuito) o il n. 0232323325 da rete mobile e dall'estero, a pagamento al cost<br>al lunedi al sabato dalle ore 8:00 alle ore 20:00, esclusi i festivi, o inviando un messaggio alla seguente mall: assistanza-sipiui@lispa.it<br>ACCESSO AGLI ATTI                                                               |
| I richiedente, tramite il servizio di aut<br>Per qualstasi informazione è possibile<br>previsto dal proprio piano tariffario, d<br>ACCESSO AGLI ATTI<br>IMPIANTI PUBBLICITARI  | enticazione, potra poi accedere alla piattatorma 51P.100.<br>e contattare il Call Center al n. 800318318 (numero verde gratuito) o il n. 02323323325 da rete mobile e dall'estero, a pagamento al cost<br>al lanedi al sabato dalle ore 8:00 alle ore 20:00, esclusi i festivi, o inviando un messaggio alla seguente mall: assistanza-sipiui@lispa.it<br>ACCESSO AGLI ATTI<br>Richiesta di accesso a documenti amministrativi           |
| I richiedente, tramite il servizio di aut<br>Per qualsiasi informazione è possibili<br>previsto dal proprio piano tariffario, d<br>ACCESSO AGLI ATTI<br>IMPIANTI PUBBLICITARI  |                                                                                                    |
| li richiedente, tramite il servizio di aut<br>Per qualsiasi informazione è possibili<br>previsto dal proprio piano tariffario, d<br>ACCESSO AGLI ATTI<br>IMPIANTI PUBBLICITARI | econtattare il Call Center al n. 800318318 (numero verde gratuito) o il n. 0232323325 da rete mobile e dall'estero, a pagamento al cost al lanedi al sabato dalle ore 8:00 alle ore 20:00, esclusi i festivi, o inviando un messaggio alla seguente mall: assistanza-sipiui@lispa.it  ACCESSO AGLI ATTI  Richiesta di accesso a documenti amministrativi  IMPIANTI PUBBLICITARI                                                          |
| li richiedente, tramite il servizio di aut<br>Per qualstasi informazione è possibili<br>previsto dal proprio piano tariffario, d<br>ACCESSO AGLI ATTI<br>IMPIANTI PUBBLICITARI | e contattare il Call Center al n. 800318318 (numero verde gratuito) o il n. 02323323325 da rete mobile e dall'estero, a pagamento al cost<br>al lunedi al sabato dalle ore 8:00 dile ore 20:00, esclusi i festivi, o inviando un messaggio alla seguente mali: assistenza-sipiut@lispa.it  ACCESSO AGLI ATTI  ACCESSO AGLI ATTI  ACCESSO a documenti amministrativi  IMPIANTI PUBBLICITARI  Bichiesta posa mezzo pubblicitario su strade |

Cliccando sulla freccetta bianca sotto "impianti pubblicitari", si accede direttamente al procedimento online.

Per approfondire le informazioni riguardo al procedimento, cliccare sull'icona rossa con la lettera "i".

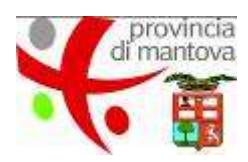

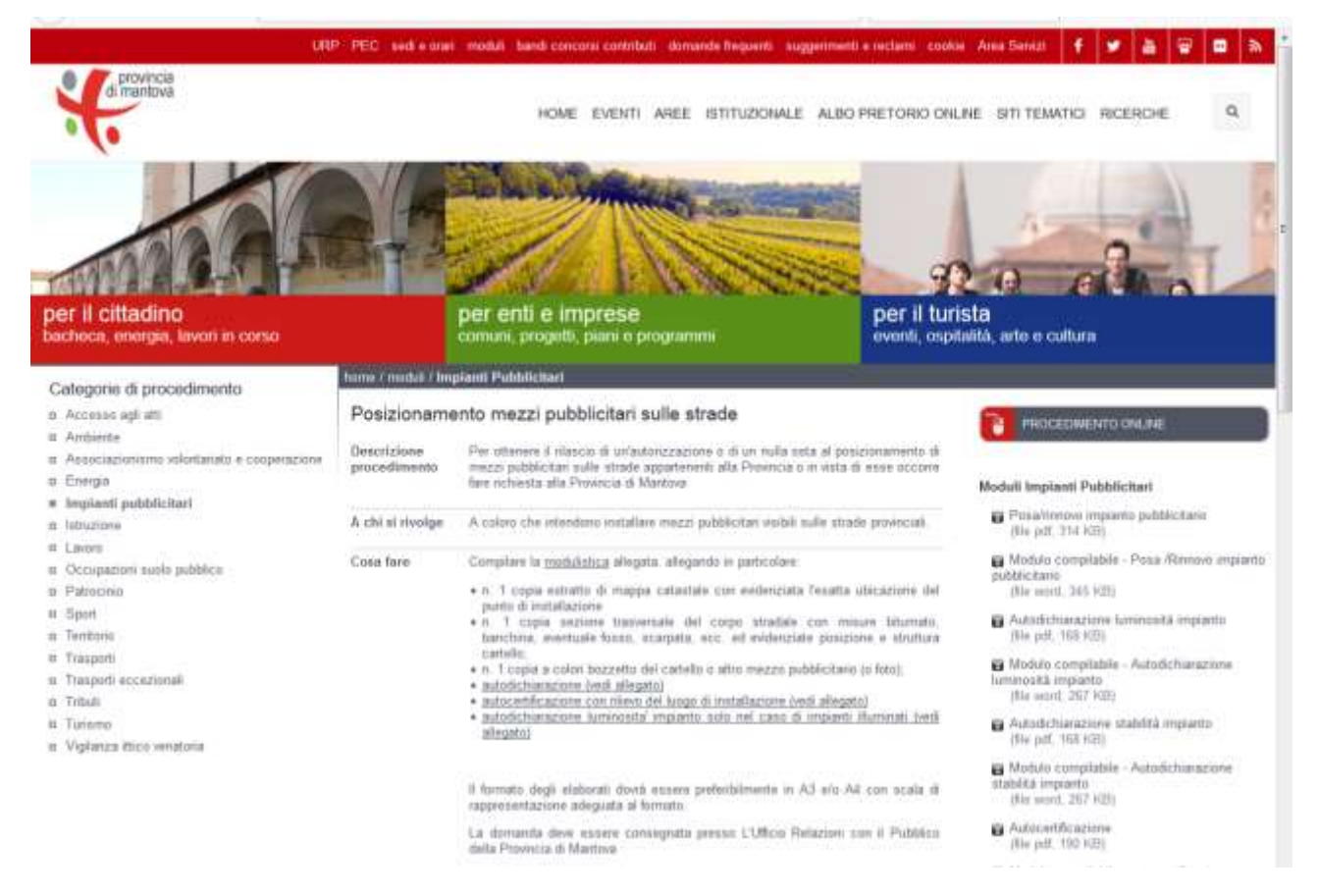

Dopo aver cliccato sull'icona rossa con la lettera "i", si accede alla pagina descrittiva del procedimento.

Cliccare sul pulsante "procedimento online" per accedere al modulo online.

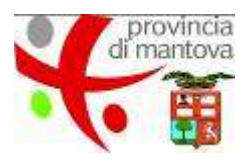

| posa metzo pubblicitario su strada                                                                                                    |                 |
|----------------------------------------------------------------------------------------------------|-----------------|
|                                                                                                    |                 |
| out companyies un colo impleme selvo al trate di insegne di esercicio.                                                                                                    |                 |
| eris dell'instituta il essensable dei prosedinario convintese all'indrico di PDC o il mananza all'indrico: di posto eletto si di suali.<br>Sei conspetivo dovici il relactore all'ispi e afla diseltar cella disela preso su si chiete il postoremento dei masco autobiodori.                                                                                                    |                 |
| arla (r bain a' bpr e alla chantica culta meda princi cul o chiese il postcoramento ed è chamitole al seguente URL                                                                                                    |                 |
| processis manhoos HUpbanDovor/1988_PRE22880_pose_preprints_publicities path                                                                                                    |                 |
| hang permitikanante la demaante kanappeer haring.                                                                                                    |                 |
| Rei IVA e suche festere                                                                                                    |                 |
| cone menyenale del logiti totolele loti evidentiate politione e inviture partello:                                                                                                    |                 |
| czebo a sołoś sel sakałku o alito mezos pubbliczeno la foloji<br>cie o estevni Autorizzacionalfulfa. Oda saki in casi ol romowici                                                                                                    |                 |
| ne rigitale munite di centitane valide.                                                                                                    |                 |
| (Invite d) sensements as an an an annu annu annu an Aranya. Sensements of Carteria Science Science Medicals Cappediago publication of Science Aranya Science Aranya Scie |                 |
| a desai kunan di anak kuwa anda iainan in A3 kin A2, ang nasi kut maameetaalan kadagaan at famata.                                                                                                    |                 |
| aatinee salla johaaty                                                                                                    |                 |
| sta di Mattolo è bisten dei tatansetta dei dal vascel atteveno la songlazione di quella modula. I dal sevono per vell'are e li<br>Nonfestenista la Inspirat per stanze il provedimento indicato                                                                                                    |                 |
| and anoth                                                                                                    |                 |
| nunnal i auggeti tehtutenat ola last etaalaasi<br>ali alitzaada masta aalaisemeini ala astaani<br>uuni aali alitzaada masta aalaiseen aalaiseen aalaiseen aalitzaada yoo aataa ahaanaa to aataa ahaanaa 19                                                                                                    |                 |
| land the period of the second second data of an antise data privacy dive invegent all transmits. Andres Pare Bendas Units Espirat.                                                                                                    |                 |
| te essenant e d'Ornere l'Anne ginners utenigners in ranton (f                                                                                                    |                 |
| Annue a nai funt pressi del (201.445/201) festo una sufa doscrantellos annocimientos, reserva puta automethesiones                                                                                                    |                 |
| WILZIA RUNOWA HICHEESTA                                                                                                    |                 |
|                                                                                                    |                 |
|                                                                                                    | WATCH NUMBERSTA |

Dalla pagina introduttiva del modulo online, cliccare su "inizia nuova richiesta" per inoltrare l'istanza.

| di manto | cia<br>ova                                |                       |
|----------|-------------------------------------------|-----------------------|
| *        |                                           | 🗴 Utente-sun solageto |
|          | Accedi a "Le mie richieste"               |                       |
|          | Insensci femail con cui ti sei registrato |                       |
|          | Email 2 mail                              |                       |
|          |                                           | PROCEDI >>            |

Per accedere alla sezione, occorre essere registrati con un proprio profilo utente.

Inserire l'e-mail con cui ci si è registrati o ci si deve registrare e cliccare il tasto "procedi"

| •          |                                                                                                    |  |
|------------|----------------------------------------------------------------------------------------------------|--|
| di mantova |                                                                                                    |  |
| • • •      |                                                                                                    |  |
|            |                                                                                                    |  |
|            | Registrazione nuovo utente                                                                                                    |  |
|            | l campi contrassegnati da (*) sono obbligatori.                                                                                                    |  |
|            |                                                                                                    |  |
|            | Nome*                                                                                                    |  |
|            | Email*                                                                                                    |  |
|            | Password*                                                                                                    |  |
|            | Conferma                                                                                                    |  |
|            | password*                                                                                                    |  |
|            | Ai sensi e per gli effetti di cui all'art.13 del D. Lgs. 196/2003, relativo al<br>"Codice in materia di protezione dei dati personali", La informiamo che il<br>Suo indirizzo e-mail verra' utilizzato unicamente per permettere l'invio<br>delle comunicazioni inerenti la procedura selettiva. In nessun caso i dati<br>saranno ceduti a terzi. |  |
|            | dichiaro di aver esaminato ed accettato le condizioni                                                                                                    |  |
|            | di utilizzo e di accettare l'informativa                                                                                                    |  |
|            | DEGISTRATI                                                                                                    |  |

Nel caso in cui si tratti di un primo accesso, compilare i campi della pagina di registrazione nuovo utente.

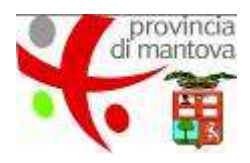

| <ol> <li>Carl anegolist ein esennel</li> </ol>                                                                                                    |                                          |  |
|----------------------------------------------------------------------------------------------------|------------------------------------------|--|
| Copia Talli MARDARINCI EXI 428010417 dal profile utavia                                                                                                    |                                          |  |
|                                                                                                    |                                          |  |
|                                                                                                    |                                          |  |
| Capitole                                                                                                    |                                          |  |
| Dete di searche                                                                                                    | (a) - (a) - (a)                          |  |
| Conside it have?                                                                                                    |                                          |  |
| -                                                                                                    |                                          |  |
| Chattana                                                                                                    |                                          |  |
| Long box                                                                                                    |                                          |  |
|                                                                                                    |                                          |  |
|                                                                                                    | Chanages.                                |  |
| surfix.                                                                                                    | Cites and a se                           |  |
| 39.                                                                                                    |                                          |  |
|                                                                                                    |                                          |  |
| many out it remeats a second to the or a fact the charments                                                                                                    | annals 't gint nagementeris zitz ' unit' |  |
| Company of                                                                                                    |                                          |  |
| /%/2000                                                                                                    |                                          |  |
| R.evee                                                                                                    |                                          |  |
| 5.4                                                                                                    |                                          |  |
| Process                                                                                                    |                                          |  |
| Numero protocolo influente                                                                                                    |                                          |  |
| Service and the service of the service of the servi | 24                                       |  |
|                                                                                                    |                                          |  |

L'invio dell'istanza online si articola in 12 diversi step.

#### PRIMO STEP: DATI ANAGRAFICI E/O AZIENDALI

Compilare i campi del primo step.

Nel caso in cui i dati siano già stati inseriti, cliccare su "copia dati anagrafici dal profilo utente".

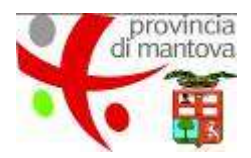

| . Dati anagrafici | elo attental        | 2. Dati Delegato 1. Dati                                                 | i contatto 4. Rich                                             | testa 5. Hezn pubblicitan  | 6. Caracteristische mezzi pubblicitari                 | 7. Dicharampor     | 8. Autocertificatione 9. Riepk | ngo 15. Convalitie |
|-------------------|---------------------|--------------------------------------------------------------------------|----------------------------------------------------------------|----------------------------|--------------------------------------------------------|--------------------|--------------------------------|--------------------|
| Li Pagamento      | 12: 01003           |                                                                          |                                                                |                            |                                                        |                    |                                |                    |
|                   | 2 Dat Dele          | pato                                                                     |                                                                |                            |                                                        |                    |                                |                    |
|                   |                     |                                                                          |                                                                |                            |                                                        |                    |                                |                    |
|                   | inserve i i         | dati dal convolunta produce                                              | sirutinta amarrent                                             | invariante etta comeda a s | and a second design of the second distance. The second | in stars in a set  | The differ also addresses      |                    |
|                   |                     | ion nel solonnelle, procos                                               | consum afferense.                                              | incancate cole companie p  | donariose a uniquito bai maiseñar se un                | une e per contra a | era una che chiene             |                    |
|                   | Tautorizzy          | azione Le comunicazioni si                                               | aranno initate all'i                                           | idrizze del delegato       | donarios e unitado bár naiscila, se un                 | me a per contro o  | era duca che chede             |                    |
|                   | Fautorizza<br>La se | azione Le comunicazioni si<br>emanda verrà complicia da s                | aranno initate all'in<br>un soggetto terro                     | idrizze del delegato       | autocive i maturo per uerega, in m                     | nie z po cono o    | era utta che chede             | ÷                  |
|                   | Teutorizza<br>La sk | azione Le contunicazioni si<br>amanda verrà compilata da u<br>litamite p | aranno initate all'i<br>un anggetto terro<br>procure speciale? | idrizze del delegato       | unitaciana e manana per amega, ai ne                   | ane e tes canto a  | ini una cre crede              | 1                  |
|                   | Tautorizzi          | azione Le contunicazioni si<br>amanda vertá complete de s<br>litente p   | aranno miato all'i<br>un anggetto tesso<br>procara speciale?   | indrizze del delegato      | annoone i maavo per aesga, in m                        | ne i te cam a      |                                |                    |
|                   | Fautorizza<br>La se | amende verré complete de s<br>mande verré complete de s<br>mande y       | aranno miste all'o<br>ur soggetto terre<br>procuro speciale?   | s<br>No<br>S<br>No         | allingene i maavo pe aesga, ii m                       | and other county   |                                |                    |
|                   | Las                 | amende verré complete de s<br>mande verré complete de s<br>mande y       | aranno misto alto<br>un soggetto terso<br>procere speciale?    | si dirizze del delegato    | allasone i maavo per aesga, in n                       | and other county   |                                |                    |

# SECONDO STEP: DATI DELEGATO

Nel caso la domanda venga compilata da un soggetto terzo tramite procura speciale, selezionare "**s**ì"dal menu a tendina e compilare il form relativo al soggetto terzo incaricato, altrimenti selezionare "**no**".

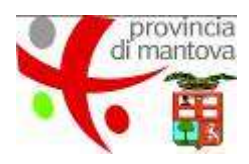

## TERZO STEP: DATI DEL CONTATTO

E' necessario compilare i campi con i dati del contatto.

| Richiesta po                       | sa mezzo pubblicitario su strada                                                 |                                                                                                    |  |
|------------------------------------|----------------------------------------------------------------------------------|----------------------------------------------------------------------------------------------------|--|
| L. Dati anagrafi<br>L3 - Pagamento | n e/e assertiol (3, Gall Delegata) (3, Ref. contatto) (4, Ref.<br>12, Institu    | seta 5. Heatpublictar   6. Capital ante multipublicitar   7. Debaratore   6. Autocart/Capitre   0. Rephyse   16. Canvalda |  |
|                                    | 4 Richarda                                                                       |                                                                                                    |  |
|                                    | Wa satioscrita/s                                                                 | CHIEDE DI                                                                                                    |  |
|                                    | * Attactored 1                                                                   | Poter metallare                                                                                                    |  |
|                                    | Solic in case of transvertiseants of software della<br>precedente autorizzazione | Review .                                                                                                    |  |
|                                    |                                                                                  |                                                                                                    |  |

# QUARTO STEP: RICHIESTA

provincia

6

Selezionare dal menu a tendina il tipo di richiesta e compilare i campi del form. Per passare allo step successivo cliccare sul pulsante "**salva e prosegui".** 

| 4             |                                                              |                                                                                                    |                 |
|---------------|--------------------------------------------------------------|----------------------------------------------------------------------------------------------------|-----------------|
| thiesta por   | sa mezzo pubblicitario su strada                             | Testa S. Harraubh Tar 6, Contantaba mar sublictar 7, Scheraron 8, Autoretfrahme 18, Replace                                                                                                    | ar 10. Carvakta |
| L. Pagamantin | 12. huto                                                     |                                                                                                    |                 |
|               | R. Mezzi asztolestari                                        |                                                                                                    |                 |
|               |                                                              | (2) N°2 saviels<br>(2) N°2 saviels<br>(3) N°2 saviels instantion of a numerical probability of a savier savier and the savier public trade one 3 mm)<br>(2) N°2 saviers (3) N°2 savier savier (3) N°2 savier (3) N°2 savier (3 |                 |
|               | National presidences                                         |                                                                                                    |                 |
|               |                                                              | C libre o più insegne di esercitore. Il con escrete è solle apecificate coste antici dell'ettoria a coi si criterizzo a coste<br>performanza escatazzi della stenza)<br>comita 2 costa                                                                                                    |                 |
|               | Barraro margar d'aversion                                    |                                                                                                    |                 |
|               |                                                              | C Alto Insection activi<br>Insecto / Jount                                                                                                    |                 |
|               | Tipo atro messo publikistario                                |                                                                                                    |                 |
|               | Nomero attro messo pubblichero                               |                                                                                                    |                 |
|               | Insponto neggento a vincente<br>archivertale pas caggintico? | ⊙ Si<br>© Ne<br>Bourta / Josef                                                                                                    |                 |
|               | Te E, allegare autorizzatione dell'Ente competiente          | Caller Transformer                                                                                                    |                 |

#### QUINTO STEP: MEZZI PUBBLICITARI

Selezionare il tipo di mezzo pubblicitario per il quale si presenta la domanda e gli attributi pertinenti.

Inoltre è necessario specificare se l'impianto è soggetto a vincolo paesaggistico.

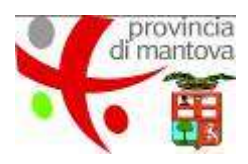

| 6 Caratternsticke mezzi poloblicitari                 |                                                                                                    |              |
|-------------------------------------------------------|----------------------------------------------------------------------------------------------------|--------------|
|                                                       |                                                                                                    |              |
| L'insegna/preinsegna/cartellone possiede:             |                                                                                                    |              |
| Largitezza (um)                                       |                                                                                                    |              |
| Altezza jemij                                         |                                                                                                    |              |
| Numero facciate                                       |                                                                                                    | -            |
|                                                       |                                                                                                    | 100          |
| Teno caconemessageo                                   |                                                                                                    |              |
| Colore diotura                                        |                                                                                                    |              |
| Colore abando                                         |                                                                                                    |              |
| Copia a colorifísio del bezzetto del cartella o altro | Winds I trease the adversaria                                                                                         |              |
| metro brooklano                                       | b Scruppi single elaborati diverse maneve prefinibilitante ai A3 est A/A, can boats ill'imprevenentation<br>formanti. | e alegada di |
|                                                       |                                                                                                    |              |
| Solo per implanti temporanei                          |                                                                                                    |              |
| Data inizio exposizione temporanza                    | - • · - • • - •                                                                                                    |              |
| Data five exposiçione temporanee                      | • • • • • • • • •                                                                                                    |              |
| Ubicazione                                            |                                                                                                    |              |
|                                                       |                                                                                                    |              |

# SESTO STEP: CARATTERISTICHE MEZZI PUBBLICITARI

Compilare i campi con le caratteristiche dei mezzi pubblicitari.

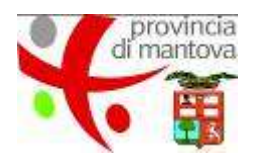

| onvolda 11. Pagamenta 12. Justra                                                                          |                                                                                                    |                                                                                                    |
|----------------------------------------------------------------------------------------------------|----------------------------------------------------------------------------------------------------|----------------------------------------------------------------------------------------------------|
| 7. Dicharagioni                                                                                           |                                                                                                    |                                                                                                    |
| Ibla sofloscrittora, consapevole o<br>casi previsti dalta stessa normat<br>seguito al provvedanento emana | te, ai sensi dell'art. 76 dei d.p.r. n. 445/2000 chiunque manci dichan<br>va, è punto ai sensi dei codice penale e delle leggi speciali in mater<br>to sulla balle di dichiarazioni non vertilere, decadono.<br>DICHIARA | nazioni mendaci, formi atti fatsi o ne faccia uso nel<br>sa e che i berrefici, eventualmente conseguiti in                              |
|                                                                                                    | Che il manufatto è stato catcolato e serà realizzato e po<br>tameno è della spinta dei verto, in modo da gatantime i                                                                                                    | talo in spera terrendo conto della natura dal<br>la obacitta                                                                            |
|                                                                                                    | Cite, mell'eventualità in qui illa sottoscrittala intenda av<br>homenos o il mesco pubblicitario non ha luce intermitte<br>vandele per metro azatro e che non amonia ablagilar                                           | umeral illi implanti lumonosi. In sorgente<br>nele, ne urimitensifik lumonosa sugenove a 150<br>mente lunt 50 reg. C.D.S. D.P.R. 405921 |
| el upartitió                                                                                              | SALVA.                                                                                                    | SALAS & PROSERVAN SA                                                                                                    |
| - HORE HO                                                                                                 | SUIL OF                                                                                                    | SALWA A PHOTEGOL IS                                                                                                    |

# SETTIMO STEP: DICHIARAZIONI

Selezionare le due dichiarazioni obbligatorie.

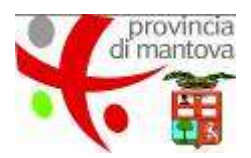

| a Autocentracióne                                                                                                    |                                                                                                    |                                                             |
|----------------------------------------------------------------------------------------------------|----------------------------------------------------------------------------------------------------|-------------------------------------------------------------|
| INLa sottoscritto/a dichiara, sotto la propria resp<br>previste dagli arti: 75 e 76 dei D.P.R. n. 445/200<br>Localizzazione impianto | onsabilită, al sensi degli arti. 46 e 47 del D.P.R. n. 445/2000, e s.m.l., e co<br>10, e s.m.l., che l'autocertificazione riguarda la richiesta inserta nello step                                                                                                    | nsapevole delle sanzioni<br>n 2                             |
|                                                                                                    | [7] M, a sufficient/fixes dictivera, softo la propria reasponsatiolità, si sensi degli att. eti e<br>446(2000), e s mil., e concapende delle campori previste dagi att. 75 e 70 del D<br>s.mil., che l'autocettificazione riguenta la notivista in conco e di avere effettuato pe<br>subl'impanto che ha le seguenti carattericitche. | s 47 dwl D.P.R. n.<br>P.R. n. 445(2000, e<br>intuate ritevo |
| Rilievo                                                                                                    |                                                                                                    |                                                             |
| L'impiento si trova                                                                                                    | i                                                                                                    |                                                             |
| Allezza bordo interiore del cartello intepetto alla<br>banchera corrispondante) in cm                                                |                                                                                                    |                                                             |
| Larghezza implanto pubblicitario (cm)                                                                                                | Se l'Implanto si trivo in banchina, scarpata o otto è fozzo stradale illeur                                                                                                    |                                                             |
|                                                                                                    |                                                                                                    |                                                             |
| Altozza impianto pubblicitario                                                                                                    |                                                                                                    |                                                             |

# OTTAVO STEP: AUTOCERTIFICAZIONE

Compilare i campi dell'autocertificazione in base alle caratteristiche dell'impianto pubblicitario oggetto dell'istanza.

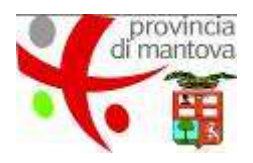

| . Dati anagrafici a/e apendi<br>1. Pagamento 12. Inoltr | <ul> <li>8 2. Oatt Delegatio 3. Daty contactio 4. Redient</li> </ul> | 3.00:210000000              | <ol> <li>Carattanatichi e metzi publikatar</li> </ol> | 2. Dicharabaré - I | . Autocent/Routeire | 9. Kiepilogo | 1.0. Curryalsta |
|---------------------------------------------------------|----------------------------------------------------------------------|-----------------------------|-------------------------------------------------------|--------------------|---------------------|--------------|-----------------|
| 0.Replin                                                | 10                                                                   |                             |                                                       |                    |                     |              |                 |
| 1. Dati                                                 | anografici ulo aziondiaŭ                                             |                             |                                                       |                    |                     |              |                 |
|                                                         | Rome                                                                 |                             |                                                       |                    |                     |              |                 |
|                                                         | Cognored                                                             |                             |                                                       |                    |                     |              |                 |
|                                                         | Bata di reesida                                                      |                             |                                                       |                    |                     |              |                 |
|                                                         | Consume di massifia                                                  |                             |                                                       |                    |                     |              |                 |
|                                                         | Provincia                                                            |                             |                                                       |                    |                     |              |                 |
|                                                         | Cittadinariza                                                        |                             |                                                       |                    |                     |              |                 |
|                                                         | Creditive Records                                                    |                             |                                                       |                    |                     |              |                 |
|                                                         | Pere                                                                 | ina Mulca                   |                                                       |                    |                     |              |                 |
|                                                         | to gaulità ili                                                       |                             |                                                       |                    |                     |              |                 |
|                                                         | Diffs                                                                |                             |                                                       |                    |                     |              |                 |
|                                                         | P. 199                                                               |                             |                                                       |                    |                     |              |                 |
| ing a                                                   | tre i dall di realdenza se antegionato "Persona Rator"               | o i dadi derka distavente i | se seletionalis "Legale rispresentar                  | to diffs / enite"  |                     |              |                 |
|                                                         | Version                                                              |                             |                                                       |                    |                     |              |                 |
|                                                         | R. piekus                                                            |                             |                                                       |                    |                     |              |                 |
|                                                         | CAP                                                                  |                             |                                                       |                    |                     |              |                 |
|                                                         | Provide la                                                           |                             |                                                       |                    |                     |              |                 |

## NONO STEP: RIEPILOGO

In questo step è possibile controllare i dati inseriti nella vista di riepilogo.

|               | rovincia<br>mantova                                                                                                    |
|---------------|----------------------------------------------------------------------------------------------------|
| Richiesta pos | a mezzo pubblicitario su strada<br>e/s erentel (12. Det Deleptra (13. Det contents) (14. Roberta (15. Hezz publicitar) (6. Contententie rend publicitar) (7. Doberuseri (16. Autoort/Aczone (16. Constant)) |
| LL Pagamanth  | 12. Brokes<br>10. Consolida                                                                                                    |
|               | Tquidoga di suevelule disponibili 📄 fene adopata<br>🗇 Fene Diglare (searbandere)                                                                                                    |
|               | +E BOR TRO<br>MARPHONA E PROMIGIR ⇒                                                                                                    |
|               | presented by elicitorene<br>sentence 1.7.8                                                                                                    |

## DECIMO STEP: CONVALIDA

E' possibile scegliere tra la firma "autografa" o la firma "digitale" sull'istanza.

In entrambi i casi si scarica il documento pdf da firmare.

Nel caso in cui si scelga la firma autografa è necessario disporre di una copia della carta di identità in formato digitale per il caricamento nello step successivo.

| di mantova                            |                                                                                                    |                                                                          |                                  |                       |  |
|---------------------------------------|----------------------------------------------------------------------------------------------------|--------------------------------------------------------------------------|----------------------------------|-----------------------|--|
| Richiesta posa mezzo p<br>Istruzioni: | ubblicitario su strada                                                                                                    |                                                                          |                                  |                       |  |
| 1. Spenia 419<br>3. Canve Fod         | # da thoura digitalmenta, maaroo la ana<br>formata digitalmento sell'appoetto campo<br>de la construcción de la construcción de la construcción<br>de la construcción de la construcción de la construcción<br>de la construcción de la construcción de la construcción<br>de la construcción de la construcción de la construcción<br>de la construcción de la construcción de la construcción<br>de la construcción de la construcción de la construcción<br>de la construcción de la construcción de la construcción<br>de la construcción de la construcción de la construcción<br>de la construcción de la construcción<br>de la construcción de la construcción<br>de la construcción de la construcción<br>de la construcción de la construcción<br>de la construcción de la construcción<br>de la construcción de la construcción<br>de la construcción<br>de la | Interior de anachery , aparero la fona algène De<br>SCARICA POP (DA FREM | ATA USEZANDI KOLA RAMA KANA KANA |                       |  |
| A Alama<br>Line v                     | oland La provadora 1639 el ancien 539<br>Ida contenadi ( 66), and ne anavez p                                                                                                    | nona.<br>4 methada                                                       |                                  |                       |  |
| = 1000.11                             | 0                                                                                                    | Canca il piffonato digitalmente                                          | (Blogham) Netson He selection    | CONFERMATIAN PROSECUE |  |
|                                       |                                                                                                    | assured by                                                               | eliadonna<br>a 17.5              |                       |  |

Nel caso si scelga la firma digitale, occorre firmare il documento sul proprio pc e caricare il file in formato p7m all'interno del programma.

Poi cliccare il tasto "conferma dati e prosegui".

| di mantova                                                                                                    |
|----------------------------------------------------------------------------------------------------|
|                                                                                                    |
| *                                                                                                    |
| Richiesta posa mezzo pubblicitario su strada                                                                                                    |
| Istruzioni                                                                                                    |
| <ol> <li>Experiments / POF definishio/second products also statements interruptives, comparise in formation</li> <li>Transfer una anteriest inclusionations and interruptives in thermals (PDF value)</li> <li>Transfer una anteriest inclusionational interruptives in thermals (PDF value)</li> <li>Transfer una anteriest inclusionational interruptives in thermals (PDF value)</li> <li>Contrast in additionationation comparise in Postality Instead and anteriest periodial anteriories and documents in interruptives (Notice in service), in formals) (POF value) (publication publication and interruptive)</li> <li>Contrast in additionationation of documents and interruptives in termsproper in termspropersity and terms and interruptive interruptives (Notice in Tradeo and in universe analysis) (notice in universe the universe interruptive interruptive interruptive interruptives) (PDF value)</li> <li>Contrast in additionation in termsproperse interruptives interruptives interruptives (PDF value)</li> <li>Contrast in the universe interruptives (Notice interruptives interruptives interruptives)</li> <li>Contrast in the universe interruptives (Notice interruptives interruptives)</li> <li>Contrast in the universe interruptives (Notice interruptives interruptives interruptives interruptives)</li> <li>Contrast in the universe interruptives (Notice interruptives interruptives interruptives interruptives (Notice interruptives interruptives interruptives interruptives interruptives interruptives interruptives interruptives (Notice interruptives interruptives interrupti</li></ol> |
|                                                                                                    |
| Alternatived La pressoana Mare et accura 100421.Min.<br>Usa vida servitemidi dab, mui nec suasvei più montruion                                                                                                    |
| Dicharagtone compilata e finista                                                                                                    |
| Documento di identità (fronte)                                                                                                    |
| Documento di identità (venn) Ellogiliano Necessari Sie                                                                                                    |
| • INDICTIO                                                                                                    |
| annered by stafforms<br>service 1.70                                                                                                    |

Nel caso in cui si scelga la firma autografa, occorre allegare una copia della domanda firmata manualmente e una copia della carta di identità in formato digitale.

Poi cliccare il tasto "conferma dati e prosegui".

|                                  | antova                                                                                                    |
|----------------------------------|----------------------------------------------------------------------------------------------------|
| *                                |                                                                                                    |
| Richiesta por                    | sa mezzo pubblicitario su strada                                                                                                    |
| 1. Del orogene<br>11. Pagatiento | els erentek (2. Det Delgetz (3. Del contetto)) 4. Robertz (5. Péce publicitar) 6. Centerentie most publicitar) 7. Del annomo (6. Autocentification) 8. Repliqui (16. Centella)<br>12. Delles ( |
|                                  | 11. Pagarento                                                                                                    |
|                                  | Per effetuare o authorize il pegenento, since sal police POCIETO/     Data runna ali pogen antipogenento e, uno cella finita il generatore, il solong l'ejecterit a questa agginazione.        |
|                                  | el INDETICO                                                                                                    |

## UNDICESIMO STEP: PAGAMENTO

E' possibile scegliere da programma tre modalità di pagamento:

- BOLLETTINO POSTALE
- BONIFICO BANCARIO
- PAGAMENTO DIRETTO SULLA PIATTAFORMA ONLINE TRAMITE KEYCLIENT CON CARTA DI CREDITO

Cliccare su "prosegui" per effettuare il pagamento.

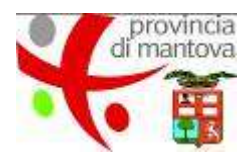

| elix Pav 🚆                                                |                                                                                     |                                    |
|-----------------------------------------------------------|-------------------------------------------------------------------------------------|------------------------------------|
| Benvenuti su ElixPay<br>Seguono i dettagli del pagamento. |                                                                                     |                                    |
| ettagli del pagamento                                     |                                                                                     |                                    |
| Titolo Procedimento                                       | POSA_MEZZI_PUBBLICITARI_CENTRO                                                      |                                    |
| Codice Procedimento                                       | POSA_MEZZI_PUBBLICITARI_CENTRO                                                      |                                    |
| Causale                                                   | POSA_MEZZI_PUBBLICITARI_CENTRO                                                      |                                    |
| mulla                                                     |                                                                                     | AVANTI >                           |
|                                                           |                                                                                     | Carte di Credito disponibili: VISA |
| Cable Cable                                               | icazione e' protetta con un certificato SSL a 256 bit<br>FlixPay Powerad by Anthesi |                                    |

Cliccare sul tasto "avanti".

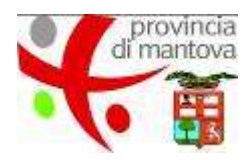

| Conferma dati utente Riepilogo Dati Pagamento C | Online Esito Procedura         |
|-------------------------------------------------|--------------------------------|
| ati utente                                      |                                |
| Nome                                            |                                |
| Cognome                                         |                                |
| E-Mail (*)                                      |                                |
| Codice Fiscale/ P.Iva                           |                                |
| Azienda                                         |                                |
| Versante                                        |                                |
| Causale pagamento                               | POSA_MEZZI_PUBBLICITARI_CENTRO |
| Numero Ordine                                   | 34301_84311                    |

Compilare i dati utente.

Il campo e-mail è obbligatorio.

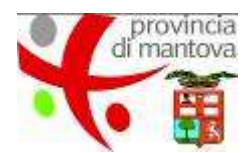

| Conferma dati utente Riepilogo Dati Pagamento C | Inline Esito Procedura         |                              |
|-------------------------------------------------|--------------------------------|------------------------------|
| Tag Procedimento                                | POSA_MEZZI_PUBBLICITARI_CENTRO |                              |
| Causale                                         | POSA_MEZZI_PUBBLICITARI_CENTRO |                              |
| Numero Ordine                                   | 34301_84311                    |                              |
| ati utente                                      |                                |                              |
| Nome                                            |                                |                              |
| Cognome                                         |                                |                              |
| E-Mail                                          |                                |                              |
| Codice Fiscale/ P.Iva                           |                                |                              |
| Azienda                                         |                                |                              |
| Versante                                        | 8                              |                              |
| ati Pagamenti                                   |                                |                              |
| Imposta di bollo                                |                                | 16,00€                       |
| Oneri di procedura                              |                                | 52,00€                       |
| Totale                                          |                                | 68,00 €                      |
|                                                 |                                | <u></u>                      |
| < INDIETRO                                      |                                | PAGA CON KEYCLIENT >         |
|                                                 |                                | PAGA CON BONIFICO BANCARIO > |

Scegliere la modalità di pagamento e cliccare sul relativo pulsante.

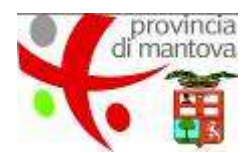

| Conferma dati utente 👌 Riepilogo Dati 👌 Pag                                                                                                    | amento Online Esito Procedura                                                                                    |
|----------------------------------------------------------------------------------------------------|----------------------------------------------------------------------------------------------------|
| Tag Proce                                                                                                    | dimento POSA_MEZZI_PUBBLICITARI_CENTRO                                                                           |
|                                                                                                    | Causale POSA_MEZZI_PUBBLICITARI_CENTRO                                                                           |
| Numero                                                                                                    | Ordine 34301_84311                                                                                               |
| Il versamento e' andato a b<br>Il pagamento e' andato a buon fine.<br>Torna all'applicazione prementdo sul pul                                                 | u <b>on fine</b><br>sante qui sotto<br>E St                                                                      |
| VII versamento e' andato a b<br>Il pagamento e' andato a buon fine.<br>Torna all'applicazione prementdo sul pul<br>cevuta Pagamento                            | Jon fine<br>sante qui sotto<br>E St                                                                              |
| VII versamento e' andato a b<br>Il pagamento e' andato a buon fine.<br>Torna all'applicazione prementdo sul pul<br>cevuta Pagamento                            | uon fine<br>sante qui sotto<br>⊇ St<br>Totale 68,00 €                                                            |
| Il versamento e' andato a bu<br>I pagamento e' andato a buon fine.<br>Torna all'applicazione prementdo sul pul<br>cevuta Pagamento<br>Data Tran                | Jon fine<br>sante qui sotto<br>E Si<br>Totale 68,00 €<br>sazione 13-04-2018 13:29                                |
| Il versamento e' andato a bu<br>I pagamento e' andato a buon fine.<br>Torna all'applicazione prementdo sul pul<br>cevuta Pagamento<br>Data Tran<br>Codice Tran | uon fine<br>sante qui sotto<br>Totale 68,00 €<br>sazione 13-04-2018 13:29<br>sazione TX_1523618150349_R-70211092 |

Se il pagamento è andato a buon fine, cliccare sul pulsante "torna all'applicazione".

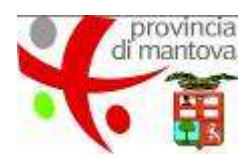

| Procedura CONCLUSA. La tua                                                               | richiesta è stata inoltrata correttamente.                                                                         |                                                                                                    |                                                         |
|------------------------------------------------------------------------------------------|----------------------------------------------------------------------------------------------------|----------------------------------------------------------------------------------------------------|---------------------------------------------------------|
| ID 84311                                                                                 |                                                                                                    |                                                                                                    |                                                         |
|                                                                                          | RICEVUTA N.<br>Data di inoltro<br>Riepilogo dati<br>Allegati                                                       | pmp_117<br>13-04-2018 13:30<br>▲ Scarica il PDF (517 KB)<br>DOCUMENTI DI VALIDAZION<br>▲ Documento di identità (retr<br>▲ Documento di identità (fror<br>▲ Dichiarazione compilata e | IE<br>ro) (423 KB)<br>nte) (423 KB)<br>firmata (423 KB) |
| PAGAMENTO                                                                                |                                                                                                    |                                                                                                    |                                                         |
| Numero d'ordine<br>Causale<br>Data pagamento<br>Metodo di pagamento<br>Ricevuta bonifico | 34301_84311<br>POSA_MEZZI_PUBBLICITARI_C<br>13-04-2018 13:29<br>Bollettino Postale<br>& Ricevuta bonifico (423 KB) | Descrizione<br>ENTRO<br>Oneri di procedura<br>Imposta di bollo<br>TOTALE                                                                                                    | Importo<br>EUR 52,00<br>EUR 16,00<br>EUR 68,00          |

#### **Q** Suggerimenti

| Il tuo parere è sempre importante<br>Se hai suggerimenti per migliorari | per noi.<br>e il servizio, compila il modulo qui di seguito ed invia il tuo commento. |  |
|-------------------------------------------------------------------------|---------------------------------------------------------------------------------------|--|
| SUGGERIMENTI DI<br>MIGLIORAMENTO                                        |                                                                                       |  |
|                                                                         | INVIA IL TUO SUGGERIMENTO                                                             |  |

La procedura è conclusa con un **riepilogo** dei documenti accompagnatori dei singoli step scaricabili in ogni momento.

Tramite il form **"suggerimenti di miglioramento"** è possibile esprimere il proprio parere e eventuali note per migliorare il servizio.